# GUIDE PAS A PAS ADHESION EN LIGNE www.adhesion.proapn.org

Mr. M

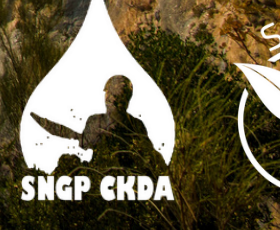

**Étape 1** : Rendez-vous sur le site www.adhesion.proapn.org Cliquez sur "se connecter" en haut à droite.

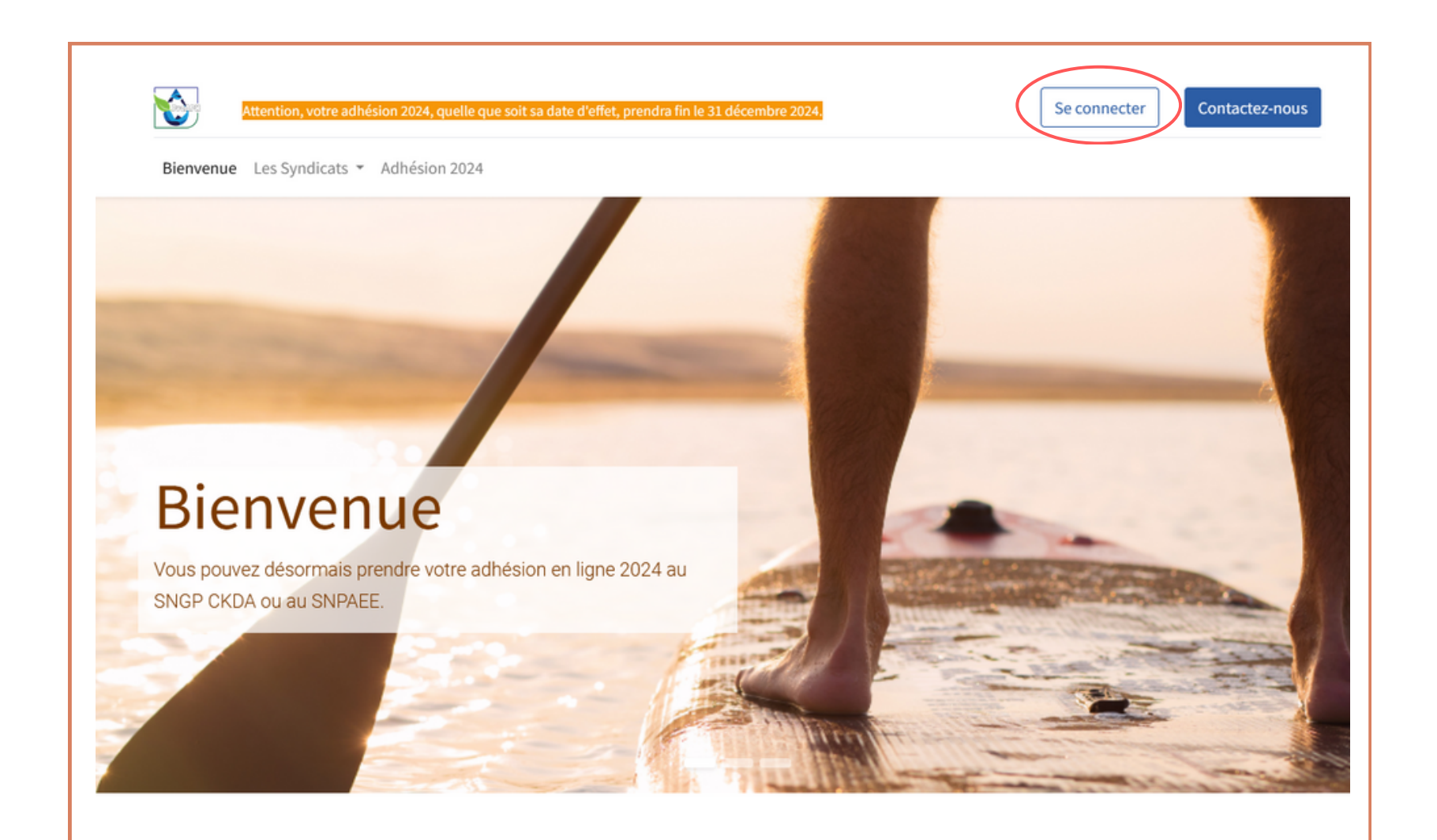

### À propos

ProAPN réunit les syndicats et acteurs de la pleine nature dans le but d'être mieux représentés auprès des autorités, institutions, professionnels et amateurs. Adhérer à notre

#### Contactez-nous

Formulaire de contact

contact@sngpckda.org

**Étape 2** : Si vous n'avez pas encore de compte, cliquez sur "Vous n'avez pas de compte ?". Remplissez votre email, nom et mot de passe. Si vous possédez déjà un compte, rentrez vos identifiants et cliquez sur connexion et rendez-vous à l'étape 4.

| Attention, votre adhésion 2024, quelle que soit sa da                                                                                                    | te d'effet, prendra fin le 31 décen                                     | bre 2024.                                                                   |                                              | Se connecter | Contactez-nous |
|----------------------------------------------------------------------------------------------------|-------------------------------------------------------------------------|-----------------------------------------------------------------------------|----------------------------------------------|--------------|----------------|
| Bienvenue Les Syndicats 👻 Adhésion 2024                                                                                                    |                                                                         |                                                                             |                                              |              |                |
|                                                                                                    | Email<br>Email<br>Mot de passe                                          |                                                                             |                                              |              |                |
|                                                                                                    | Mot de passe                                                            |                                                                             |                                              |              |                |
|                                                                                                    | Connexio<br>Vous n'avez pas de R<br>compte ?<br>Connexion en tant que s | éinitialiser le mot de<br>passe<br>uperutilisateur                          |                                              |              |                |
| À propos                                                                                                    | c                                                                       | ontactez-nous                                                               |                                              |              |                |
| ProAPN réunit les syndicats et acteurs de la pleine nate<br>dans le but d'être mieux représentés auprès des autorit<br>institutions, professionnels et amateurs. Adhérer à not<br>syndicat permet de : | ure dés, re<br>re                                                       | <ul> <li>Formulaire de contact@sngp</li> <li>ar téléphone les lu</li> </ul> | contact<br>ckda.org<br>ındi, mardi, jeudi et | vendredi     |                |
| <ul> <li>Défendre et promouvoir la profession</li> <li>Œuvrer en commun pour rendre la nature accessible à</li> </ul>                                                                                  | d tous                                                                  | e 8h30 à 16h<br>• +33 6 78 00 18                                            | 30                                           |              |                |
|                                                                                                    |                                                                         |                                                                             |                                              |              |                |

**Étape 3** : Cliquez sur "Éditer" en haut à gauche pour renseigner tous les champs. Ceux en bleu sont obligatoires. Vos coordonnées (téléphone et adresses mail et postale) doivent être à jour,

afin de pouvoir vous contacter en cas de besoin.

| Pasapas Adhésion<br>Editer |                                                                                                    | Action                                                                                      |
|----------------------------|----------------------------------------------------------------------------------------------------|---------------------------------------------------------------------------------------------|
|                            | Pasàpas Adhésion                                                                                                |                                                                                             |
|                            | Informations de contact                                                                                         |                                                                                             |
|                            | Nom d'enseigne<br>Adresse                                                                                       | Fixe<br>Mobile<br>Emeil contact@sngpckda.org<br>Lien vers un site web<br>Titre              |
|                            | Informations légales<br>Forme juridique<br>N° TVA<br>SIRET<br>Dernier chiffre d'affairea                        | Réseaux sociaux<br>Compte Facebook<br>Compte Instegram<br>Compte LinkedIn<br>Compte Youtube |
|                            | Contacts & Adresses secondaires                                                                                 |                                                                                             |
|                            | Informations sur vos activités<br>Sélection multiple possible via la "Recherche avancée"<br>Activitée encadréee | Département(s) de pratique<br>Sites(s) de pratique<br>Autres sites                          |

**Étape 3** : Votre ou vos diplômes sont à joindre en jpeg ou pdf. Si vous n'avez pas de carte pro, inscrivez 0. Sauvegardez les informations en cliquant sur "Sauver".

| Contacts & Adre           | esses secondaires                     |                             |                                        |                                           |          |
|---------------------------|---------------------------------------|-----------------------------|----------------------------------------|-------------------------------------------|----------|
| Informations su           | r vos activités                       |                             |                                        |                                           |          |
| Sélection multiple possi  | ble via la "Recherche avancée"        |                             | Département(s) de pratique             | (Gard (30) ×                              | •        |
| Activités encadrées       | Canoë, kayak (mer, lacs hors eau-viv. |                             | Sites(s) de pratique                   |                                           | -        |
|                           |                                       |                             | Autres sites                           |                                           |          |
|                           |                                       |                             |                                        |                                           |          |
| Autres informat           | ions                                  |                             | A Vous devez joindre vos d             | liplômes avant de prendre votre adhésion. |          |
| Date de naissance         |                                       | -                           | Diplômes                               |                                           | 8        |
| Genre                     | ○ Masculin ● Féminin ○ Autr           | e                           |                                        |                                           | Diplômes |
| Numero de carte pro       | 0                                     | Voir sur EAPS               |                                        |                                           |          |
| Adhésion                  |                                       |                             |                                        |                                           |          |
|                           | Vous devez renseign                   | er tous les champs obligato | ires pour faire apparître le bouton "F | Prendre mon adhésion".                    |          |
| État actuel de l'adhésion | Non membre                            |                             |                                        |                                           |          |
|                           |                                       |                             |                                        |                                           |          |

**Étape 4** : Cliquez sur "Prendre mon adhésion", tout en bas de la page de votre espace personnel.

| Adhésion<br>État actuel de l'adhésion Non membre | Prendre mon adhésion |                    |
|--------------------------------------------------|----------------------|--------------------|
| Date d'adhés Adhésion                            | Frais d'adhé Facture | État de l'adhésion |
|                                                  |                      |                    |

Une boite de dialogue s'ouvre. Sélectionnez le syndicat concerné par vos activités. Puis si vous souhaitez souscrire à une RC pro, une IA guide et une IA Client. Choisissez vos options puis cliquez sur "Afficher le devis", en bas à gauche.

| et 🛛                 |                                       | Catégorie IA Guide |  |  |
|----------------------|---------------------------------------|--------------------|--|--|
|                      | · · · · · · · · · · · · · · · · · · · |                    |  |  |
| ire à une RC Pro 🛛 🕑 |                                       | Ligne diadnesion   |  |  |
| ire à une IA Guide 🗌 |                                       |                    |  |  |
| ire à l'IA Client    |                                       |                    |  |  |
| és assurées          | -                                     |                    |  |  |

**Étape 5** : Votre devis s'affiche alors. Vérifiez bien que les options choisies correspondent à vos besoins ainsi qu'à vos activités. Vous pouvez vous référer au bulletin d'adhésion 2024 pour vérifier les catégories de vos activités, différentes pour la RC pro et pour l'IA Guide.

| A / Devis / Devis ADH00142        |                                                                                                    |                  |                            |       |           |               |
|-----------------------------------|----------------------------------------------------------------------------------------------------|------------------|----------------------------|-------|-----------|---------------|
| 325,00€                           | Devis ADH00142                                                                                                    |                  |                            |       |           |               |
| ✓ Signer & Payer<br>▲ Télécharger | Date du devis : 02/01/2024<br>Adresse de facturation et d'expédition:<br>Pasàpas Adhésion<br>bp 32<br>30270 Saint Jean du Gard<br>France |                  |                            |       |           |               |
| Notre offre<br>410,00 €           | Articles                                                                                                    | Quantité         | Prix<br>unitaire           | Rem.% | Taxes     | Prix<br>total |
| 325,00€                           | Adhésion 2024 (SNGP-CKDA, Indépendant.e)                                                                                                 | 1,00<br>Unité(s) | <del>170,00</del><br>85,00 | 50%   | TVA<br>0% | 85,00€        |
| Gestion ProAPN                    | [AN3S] Cotisation AN3S                                                                                                    | 1,00<br>Unité(s) | 36,00                      |       | TVA<br>0% | 36,00€        |
|                                   | [RCP-1] Responsabilité Civile Professionnelle<br>(Cat.1)                                                                                 | 1,00<br>Unité(s) | 64,00                      |       | TVA<br>0% | 64,00€        |
|                                   | [IAG-3-060] Individuelle Accident Guide (Cat.3,<br>60€/jour)                                                                             | 1,00<br>Unité(s) | 140,00                     |       | TVA<br>0% | 140,00€       |
|                                   |                                                                                                    | Sous-total       |                            |       |           | 325,00 €      |
|                                   |                                                                                                    | TVA 0%           |                            |       |           | 0,00€         |
|                                   |                                                                                                    | Total            |                            |       |           | 325,00 €      |

## **Étape 5** : Si tout est ok, cliquez sur "Signer & Payer", en haut à gauche.

| 🖀 / Devis / Devis ADH00142                                           |                                                                       |                  |                            |       |           |               |
|----------------------------------------------------------------------|-----------------------------------------------------------------------|------------------|----------------------------|-------|-----------|---------------|
| 325,00€                                                              | Devis ADH00142                                                        |                  |                            |       |           |               |
| ✓ Signer & Payer                                                     | Date du devis : 02/01/2024<br>Adresse de facturation et d'expédition: |                  |                            |       |           |               |
| Devis ADH00142<br>Tarification<br>Conditions générales<br>Historique | Pasàpas Adhésion<br>bp 32<br>30270 Saint Jean du Gard<br>France       |                  |                            |       |           |               |
| Notes offer                                                          | Tarification                                                          |                  |                            |       |           |               |
| Notre offre                                                          | Articles                                                              | Quantité         | Prix<br>unitaire           | Rem.% | Taxes     | Prix<br>total |
| 325,00€                                                              | Adhésion 2024 (SNGP-CKDA, Indépendant.e)                              | 1,00<br>Unité(s) | <del>170,00</del><br>85,00 | 50%   | TVA<br>0% | 85,00€        |
| Gestion ProAPN                                                       | [AN3S] Cotisation AN3S                                                | 1,00<br>Unité(s) | 36,00                      |       | TVA<br>0% | 36,00€        |
|                                                                      | [RCP-1] Responsabilité Civile Professionnelle<br>(Cat.1)              | 1,00<br>Unité(s) | 64,00                      |       | TVA<br>0% | 64,00€        |
|                                                                      | [IAG-3-060] Individuelle Accident Guide (Cat.3,<br>60€/jour)          | 1,00<br>Unité(s) | 140,00                     |       | TVA<br>0% | 140,00€       |
|                                                                      |                                                                       | Sous-total       |                            |       |           | 325,00€       |
|                                                                      |                                                                       | TVA 0%           |                            |       |           | 0,00€         |
|                                                                      |                                                                       | Total            |                            |       |           | 325,00 €      |

**Étape 5** : Confirmez votre commande en la signant : soit en dessinant votre signature (sur tablette et smartphone), en la générant automatiquement ou en chargeant un fichier puis cliquez sur "Accepter et signer", en bas à droite.

| En signant ce d                                  | evis, vous acceptez les conditions suivante                         | s:      |
|--------------------------------------------------|---------------------------------------------------------------------|---------|
| <ul> <li>Accepté a</li> <li>Pour un n</li> </ul> | au nom de : <b>Pasàpas Adhésion</b><br>nontant de : <b>325 00 €</b> |         |
| • Tour unit                                      | ionant de . <b>525,00 C</b>                                         |         |
| Nom Complet                                      |                                                                     |         |
| Pasàpas Adh                                      | ésion                                                               |         |
| Dessiner                                         | Automatique Charger                                                 | Effacer |
|                                                  |                                                                     |         |
|                                                  |                                                                     |         |
|                                                  |                                                                     |         |
|                                                  |                                                                     |         |
| _                                                |                                                                     |         |
|                                                  |                                                                     |         |

**Étape 6** : Une nouvelle boîte de dialogue s'ouvre. Vous pouvez alors choisir votre mode de paiement puis cliquer sur "Payer & Confirmer". En cas de paiement par carte bancaire en ligne (en 1 ou 3 fois), vous recevrez immédiatement votre attestation ainsi que votre facture par mail.

| Confirmer la commande                                                                                                    | ×  |
|----------------------------------------------------------------------------------------------------|----|
| En payant ce devis, j'accepte les termes suivants:                                                                                                    |    |
| <ul> <li>Accepté au nom de : Pasàpas Adhésion</li> <li>Pour un montant de : 325,00 €</li> </ul>                                                                      |    |
| Payer avec                                                                                                    |    |
| Virement SEPA ou Chèque                                                                                                    |    |
| Votre attestation d'assurance ne sera disponible qu'une fois le paiement<br>constaté manuellement par nos soins (validation tous les mercredis et les<br>vendredis). |    |
| O Carte Bancaire en 3 fois tous les 30 jours                                                                                                    |    |
| Votre attestation d'assurance sera disponible une fois le paiement validé.                                                                                           |    |
| O Carte Bancaire en 1 fois                                                                                                    | )  |
| Votre attestation d'assurance sera disponible une fois le paiement validé.                                                                                           |    |
| Paver & Confirm                                                                                                    | er |

**Étape 6** : En cas de paiement par CB en ligne, choisissez votre type de carte puis rentrez les différents numéros nécessaires.

En cas de paiement par virement ou chèque, vous recevrez votre attestation et votre facture dès réception du paiement.

| < Annuler et retourner à la boutique |            |            |         |            | Sélectionnez votre la | angue : FR<br>V |
|--------------------------------------|------------|------------|---------|------------|-----------------------|-----------------|
| PROP                                 | ]          | Choisissez | z votre | moyen de p | oaiement :<br>VISA    |                 |
| https://adhesion.pr                  | oapn.org   | (          | СВ      | Mastercard | Visa                  |                 |
| Identifiant du marchand :            | 59749286   |            |         |            |                       |                 |
| Référence commande :                 | ADH00142-1 |            |         |            |                       |                 |
| Montant :                            | 325,00 EUR |            |         |            |                       |                 |
|                                      |            |            |         |            |                       |                 |
|                                      |            |            |         |            |                       |                 |

### Félicitations, votre adhésion est finalisée.

Si toutefois vous rencontrez des difficultés lors de l'adhésion en ligne, vous pouvez nous contacter au 06 78 00 18 30, les lundi, mardi, jeudi et vendredi de 8h30 à 16h ou par mail à contact@sngpckda.org.

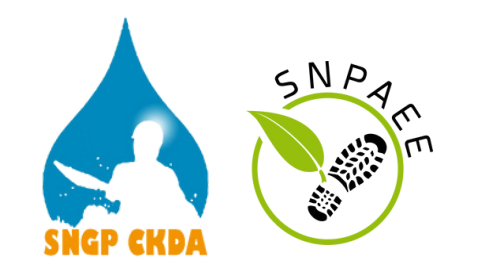